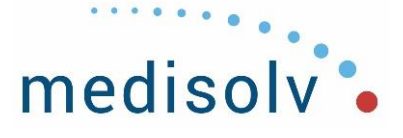

## ENCOR Dashboard Overview

## 1. Dashboard

- a. Indicator listing
  - i. Symbol by each indicator indicates type of indicator
  - ii. Hover over indicator for description
  - iii. Trend Analysis- The Color-coded Arrow colors shows you the current overall trend of that measure.
  - iv. The second and third columns will be annual averages, one for the previous year and one for the current year.
  - v. The next 12 columns will be the past 12 months of data, with the current month on the far right. This view of the data is known as the **Monthly Scorecard.**
- b. Scores
  - i. Hover for indicator analysis
- c. Gear
  - i. Change Dashboard View to Quarterly Scorecard/Quarterly Graph/Monthly Graph/Yearly Gauge or Hospital Scorecard
  - ii. Change Dashboard
  - iii. Category Filter
  - iv. Hospital Filter
  - v. Export
  - vi. E-mail
  - vii. Set as default
  - viii. Set Benchmark as Goal
  - ix. Show/Hide Empty Indicators
  - x. Show/Hide Decimal
  - xi. Save Current View
- 2. Indicator Reports
  - i. Monthly Breakdown
  - ii. Charts/Graphs
  - iii. Metadata/Annotations
  - iv. Statistics
- 3. Indicators
- 4. Data Section
  - a. Performance Data enter goals
  - b. Import/Export
- 5. Administration
  - a. User Access
  - b. Audit Trail
  - c. Manage Dashboards

**Medisolv, Inc.** 10960 Grantchester Way, Ste. 520 Columbia, MD 21044 P: (443) 539-0505 F: (443) 539-0509 E: info@medisolv.com

Facebook: Medisolv Twitter: @Medisolv Linkedin: company/medisolv

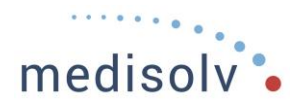

Dashboards Resources ENCOR Dashboard: Access ENCOR Dashboard: Building a Dashboard ENCOR Dashboard: Building a View from a Current Dashboard ENCOR Dashboard: Editing Dashboards ENCOR Dashboard: Avigation ENCOR Dashboard: Performance Data - Import Performance Data ENCOR Dashboard: Performance Data - Manual Data Entry ENCOR Dashboard: Settings (Gear) Menu ENCOR Dashboard: Upload Historic Data ENCOR Dashboard: Viewing the Dashboard List

P: (443) 539-0505 F: (443) 539-0509 E: info@medisolv.com Facebook: Medisolv Twitter: @Medisolv Linkedin: company/medisolv